## N8150-551/552/553/602 増設用 300GB/600GB/900GB HDD ファームウェア適用のお願い

日頃より、弊社 Express5800 シリーズ、iStorage NS シリーズをご愛顧いただき、厚く御礼申し上げます。 増設用 300GB/600GB/900GB HDD をご使用のお客様は下記の内容をご確認いただき、HDD が対象 モデル、対象ファームウェアバージョンをご使用の場合は、ファームウェアを「HPDA」から「HPD9」へ、あるいは 「HPDC」から「HPDB」へ変更をお願いいたします。

—記—

## お願い事項

「モデル」が対象モデルで「ファームウェアバージョン」が「HPDA」あるいは「HPDC」の場合、サーバ騒音が大きく なる可能性があり、2項の「適用手順」でファームウェアを「HPD9」あるいは「HPDB」へ変更していただけますよ うお願いいたします。対象モデルに該当しない場合は、本適用手順は不要です。

1. 対象のお客様

N8150-551/552/553/602(2.5 型 SAS HDD 15,000rpm)において、下表の「対象モデル」、「対象フ ァームウェアバージョン」をご使用のお客様

対象モデル、対象ファームウェアバージョン

| Nコード      | 製品名                       | 対象モデル名        | 対象ファー | 変更後ファ |
|-----------|---------------------------|---------------|-------|-------|
|           |                           |               | ムウェアバ | ームウェア |
|           |                           |               | ージョン  | バージョン |
| N8150-551 | 增設用 300GB HDD             | EH000300JWCPK |       |       |
|           | (2.5 型 SAS HDD 15,000rpm) | EH000300JXLVR |       |       |
| N8150-552 | 增設用 600GB HDD             | EH000600JWCPL | HPDA  | HPD9  |
|           | (2.5 型 SAS HDD 15,000rpm) | EH000600JXLVT |       |       |
| N8150-602 | 增設用 900GB HDD             | EH000900JWCPN |       |       |
|           | (2.5 型 SAS HDD 15,000rpm) | EH000900JXLVU |       |       |
| N8150-553 | 增設用 900GB HDD             | EH000900JWCPH | HPDC  | HPDB  |
|           | (2.5 型 SAS HDD 15,000rpm) |               |       |       |

(対象モデル、ファームウェアバージョンの見分け方)

- iLO Web インターフェイスにて確認してください。
- Web ブラウザを起動して、アップデート権限(Configure iLO Settings)を持つアカウントで対象 装置の iLO Web インターフェイスにログインしてください。
- (2) 左側のメニューから「システム情報」を選択してください。
- (3) 「ストレージ」タブを選択してください。
- (4) 画面枠内の「モデル」と「ファームウェアバージョン」を確認してください。「モデル」は対象ではないものを 搭載している場合があるため、ご注意ください。

| 青報                                                                                                    | 概要 プロセッサー メモリ  | ネットワーク         | デバイスインベント   | リ ストレージ                  |
|----------------------------------------------------------------------------------------------------|----------------|----------------|-------------|--------------------------|
| システム情報                                                                                                    |                |                |             |                          |
| マームウェア&OSソフトウェア                                                                                                    | シリアル番号         |                | PWDRE00     | RHAV03T                  |
| の連携                                                                                                    | モデル            |                | HPE Smar    | t Array P408i-a SR Gen10 |
|                                                                                                    | コントローラータイプ     |                | HPE Smar    | TPLA                     |
|                                                                                                    | キャッシュモジュールステー  | -92            | OK          |                          |
| のる温度                                                                                                    | キャッシュモジュールシリア  | ル番号            |             |                          |
| フォーマンス                                                                                                    | キャッシュモジュールメモリ  |                | 2097152 K   | в                        |
| 0専用ネットワークボート                                                                                                    | 暗号化ステータス       |                | 有効ではあ       | りません                     |
| の世帯ネットワークポート                                                                                                    | 暗号化ASICステータス   |                | © OK        |                          |
|                                                                                                    | 増号化クリティカルセキュリ  | ティバラメーターNV     | RAMZF- OK   |                          |
|                                                                                                    | 24             |                | F           | -H0003001WCPk            |
| キュリティ                                                                                                    | ~ 🍳 ドライブコ      | Cンクロージャー Po    | rt 21 Box 0 | H0003001XI VR            |
| ネジメント                                                                                                    | ステータス          | OK             |             |                          |
| XPRESSBUILDER                                                                                                    | ドライブペイ         |                | E           | H000600JWCPL             |
|                                                                                                    |                |                | E           | EH000600JXLVT            |
|                                                                                                    | ~ • 物理ドライ      | プPort 1I Bay 2 | / F         | H0009001WCPN             |
|                                                                                                    | ステータス          | OK             | / 6         |                          |
|                                                                                                    | シリアル番号         | TV650AX        | FOIVIZN     |                          |
|                                                                                                    | モデル            | EH0009         | OOJWCPN     | H000900JWCPF             |
| Property States                                                                                                    | メディアタイプ        | HDD            |             |                          |
| 10.22.012                                                                                                    | 51<br>10<br>10 | 499 GB         |             |                          |
|                                                                                                    | ファームウェア        | パージョン HPDA     |             |                          |
| Contraction in the local division of the local division of the loc | ドライブ構成         | 構成済み           |             | HEDRIG (CIA) HEDRI       |
|                                                                                                    | 暗号化ステータ        | ス 非暗号化         |             |                          |

2. 適用手順

Starter Pack Version S8.10-010.09の適用によって、各種ファームウェアとあわせて、対象モデルのHDD にはファームウェア「HPDA」または「HPDC」が適用されますので、Starter Pack Version S8.10-010.08 によって対象モデルの HDD のファームウェアを「HPD9」または「HPDB」へ変更してください。 (Windows/Linux/ESXi 共通)。

## < HDD ファームウェア適用手順 >

 以下の Starter Pack Version S8.10-010.08 のダウンロードサイトより Starter Pack を ダウンロードし DVD に書き込みしてください。

・Express5800 シリーズ Starter Pack Version S8.10-010.08 < https://www.support.nec.co.jp/View.aspx?id=9010110880 >

・iStorage NS シリーズ Starter Pack Version S8.10-010.08 < https://www.support.nec.co.jp/View.aspx?id=9010110894 >

(2) DVD より起動し以下の画面が表示されたら「矢印↓キー」を押し【Interactive Firmware Update Version 6.8.0.0】を選択してください。

| Automatic Firmware Update Version 6.8.0.0   |  |
|---------------------------------------------|--|
| Interactive Firmware Update Version 6.8.0.0 |  |
|                                             |  |
|                                             |  |
|                                             |  |
|                                             |  |
|                                             |  |
|                                             |  |
|                                             |  |
|                                             |  |
|                                             |  |
|                                             |  |
|                                             |  |
|                                             |  |
|                                             |  |
|                                             |  |
|                                             |  |

(3) 次の画面から HDD のファームウェアを選択します。

| NEC Smart Update Manager 10.2.0                                                                                                    |      |                 |     |                       |                |                |
|----------------------------------------------------------------------------------------------------|------|-----------------|-----|-----------------------|----------------|----------------|
| ローカルホストガイドアップデート                                                                                                    |      |                 |     |                       |                |                |
|                                                                                                    |      |                 |     |                       | 終<br>アクション     | 2<br>2 V       |
|                                                                                                    | 3    |                 |     |                       |                | d              |
| 展開サマリー                                                                                                    |      |                 |     |                       |                | - 1            |
| ▼ localhost 適用可能なコンポーネント                                                                                                    |      |                 |     |                       |                |                |
| 適用可能なコンポーネント:9                                                                                                    |      |                 |     |                       |                |                |
| 推奨されたコンボーネント:0                                                                                                    |      |                 |     |                       |                |                |
| 選択されたコンポーネント:0                                                                                                    |      |                 |     |                       |                |                |
| <ul> <li>すべて選択</li> <li>すべて選択解除</li> </ul>                                                                                                    |      |                 |     |                       |                |                |
| 検索の                                                                                                    |      |                 |     |                       |                |                |
| <b>ト</b><br>コンボーネント バッケージ<br>を選択                                                                                                    | 準備完了 | ッ<br>タイプ        | 重要度 | インストー<br>ル済みバー<br>ジョン | 利用可能な<br>バージョン | 再起<br>動が<br>必要 |
| ROM Flash Firmware Package - Advanced Power Capping<br>Microcontroller Firmware for servers using Intel Xeon Scalable<br>3100/4100/5100/6100/8100 series Processors (PICFW-1.0.8-1) | \$   | ファー<br>ムウェ<br>ア | 推奨  | 1.0.8                 | 1.0.8          | 必須             |
| Online ROM Flash Component for Linux - il O 5 /firmware-                                                                                                    | Ô    | 77-             | #将  | 2 06                  | 2 81           | LALA .         |

(4) 下画面の「パッケージ」の「コンポーネントを選択」をクリックし「強制」にしてください。 対象モデルは「パッケージ」項目の枠内に表示されます。

| NEC Smart Update Manager 10.2.0                                                                                                    |                                                                                                    |                                                                                                    |                                                                                                    |                                                                                                    |                                                                                                    |                                                                                                    |  |
|----------------------------------------------------------------------------------------------------|----------------------------------------------------------------------------------------------------|----------------------------------------------------------------------------------------------------|----------------------------------------------------------------------------------------------------|----------------------------------------------------------------------------------------------------|----------------------------------------------------------------------------------------------------|----------------------------------------------------------------------------------------------------|--|
| <b>ネストガイドアップデート</b>                                                                                                    |                                                                                                    |                                                                                                    |                                                                                                    |                                                                                                    |                                                                                                    |                                                                                                    |  |
| パッケージ                                                                                                    | ÷備<br>完<br>了                                                                                                    | タイプ                                                                                                    | 重要度                                                                                                    | インストー<br>ル済みバー<br>ジョン                                                                                                    | 利用可能な<br>バージョン                                                                                                    | 再起<br>動が<br>必要                                                                                                    |  |
| ROM Flash Firmware Package - Advanced Power Capping<br>Microcontroller Firmware for servers using Intel Xeon Scalable<br>3100/4100/5100/6100/8100 series Processors (PICFW-1.0.8-1)                                         | \$                                                                                                    | ファー<br>ムウェ<br>ア                                                                                                    | 推奨                                                                                                    | 1.0.8                                                                                                    | 1.0.8                                                                                                    | 必須                                                                                                    |  |
| Online ROM Flash Component for Linux - iLO 5 (firmware-<br>ilo5-2.81-1.1.x86_64)                                                                                                    | \$                                                                                                    | ファー<br>ムウェ<br>ア                                                                                                    | 推奨                                                                                                    | 2.96                                                                                                    | 2.81                                                                                                    | いい<br>え                                                                                                    |  |
| Language Pack - Japanese (firmware-ilo5-lpk-ja-ri11-2.72-1.1.x86_64)                                                                                                    | \$                                                                                                    | ファー<br>ムウェ<br>ア                                                                                                    | オプ<br>ショ<br>ン                                                                                                    | 2.95.19                                                                                                    | 2.72                                                                                                    | いいえ                                                                                                    |  |
| ROM Flash Firmware Package - System ROM U31<br>(OEM.U31_2.76_02_09_2023)                                                                                                    | \$                                                                                                    | ファー<br>ムウェ<br>ア                                                                                                    | 推奨                                                                                                    | U31 2.90 -<br>(07/20<br>/2023)                                                                                                    | U31 2.76 -<br>(02/09/2023)                                                                                                    | 必須                                                                                                    |  |
| Firmware Package - HPE Smart Array P408i-p, P408e-p, P408i-a,<br>P408i-c, E208i-p, E208e-p, E208i-c, E208i-a, P408e-m, P204i-c and<br>P816i-a SR Gen10 and Gen11 controllers (HPE_SR_Gen10_5.61_C)                          | \$                                                                                                    | ファー<br>ムウェ<br>ア                                                                                                    | 推奨                                                                                                    | 詳細の参照                                                                                                    | 5.61                                                                                                    | 必須                                                                                                    |  |
| Online HDD/SSD Flash Component for Linux (x64) EH000300JWCPK,<br>EH000500JWCPL and EH000900JWCPN Drives (firmware-<br>hdd-3d97759111-HPD9-1.1.x86_64)                                                                       | <b>\$</b>                                                                                                    | ファー<br>ムウェ<br>ア                                                                                                    | 推奨                                                                                                    | 詳細の参照                                                                                                    | HPD9                                                                                                    | 環境<br>に依<br>存                                                                                                    |  |
| HPE Intel Online Firmware Upgrade Utility for Linux x86_64 (firmware-<br>nic-Intel-1.27.0-1.1.x86_64)                                                                                                    | \$                                                                                                    | ファー<br>ムウェ<br>ア                                                                                                    | 推奨                                                                                                    | 詳細の参照                                                                                                    | 1.27.0                                                                                                    | 必須                                                                                                    |  |
| ROM Flash Firmware Package - Innovation Engine Firmware for servers<br>using Intel Xeon Scalable 3100/3200/4100/4200/5100/5200/6100/6200<br>/8100/8200 series Processors (OEM.IEGen10_0.2.3.0)                              | \$                                                                                                    | ファー<br>ムウェ<br>ア                                                                                                    | 推奨                                                                                                    | 0.2.3.0                                                                                                    | 0.2.3.0                                                                                                    | 必須                                                                                                    |  |
| Online Flash for Linux - Server Platform Services (SPS) Firmware for<br>servers using Intel Xeon Scalable 3100/3200/4100/4200/5100/5200<br>/6100/6200/8100/8200 series Processors (firmware-<br>sp-04.01.04.901-1.1.x86_64) | \$                                                                                                    | ファー<br>ムウェ<br>ア                                                                                                    | 推奨                                                                                                    | 詳細の参照                                                                                                    | 04.01.04.901                                                                                                    | 必須                                                                                                    |  |
|                                                                                                    | te Manager 10.2.0<br><b>ミストガイドアップデート</b><br>パッケージ<br>ROM Flash Firmware Package - Advanced Power Capping<br>Microcontroller Firmware for servers using Intel Xeon Scalable<br>3100/4100/5100/6100/8100 series Processors (PICFW-1.0.8-1)<br>Online ROM Flash Component for Linux - iLO 5 (firmware-<br>ilo5-2.81-1.1.x86_64)<br>Language Pack - Japanese (firmware-lio5-lpk-ja-f11-2.72-1.1.x86_64)<br>ROM Flash Firmware Package - System ROM U31<br>(OEM.U31_2.76_02_09_2023)<br>Firmware Package - HPE Smart Array P408i-p, P408i-a, P408i-a, E208i-p, E208i-a, P408i-m, P204i-c and<br>P816i-a SR Gen10 and Gen11 controllers (HPE_SR_Gen10_5.61_C)<br>Online HDD/SSD Flash Component for Linux (x64) EH0003003WCPK,<br>EH0006001WCPL and EH000900WCPL) Drives (firmware-<br>hd-3d97759111-HPD9-1.1.x86_64)<br>HPE Intel Online Firmware Uggrade Utility for Linux x86_64 (firmware-<br>nic-intel-1.27.0-1.1.x86_64)<br>ROM Flash Firmware Package - Innovation Engine Firmware for servers<br>using Intel Xeon Scalable 3100/3200/4100/4200/5100/5200/6100/6200<br>ROM Flash firmware Package - Innovation Engine Firmware for servers<br>using Intel Xeon Scalable 3100/3200/4100/4200/5100/5200<br>ROM Flash firmware Package - Innovation Engine Firmware for servers<br>using Intel Xeon Scalable 3100/3200/4100/4200/5100/5200<br>ROM Flash firmware Package - Innovation Engine Firmware for servers<br>using Intel Xeon Scalable 3100/3200/4100/4200/5100/5200<br>f3000/8200 series Processors (ICEM.IEGen10_0.2.3.0)<br>Online Flash for Linux - Server Platform Services (SPS) Firmware for<br>servers using Intel Xeon Scalable 3100/3200/4100/4200/5100/5200<br>f3000/8200 series Processors (ICEM.IEGen10_0.2.3.0) | te Manager 10.2.0<br>Sストガイドアップデート<br>パッケージ 第7<br>ROM Flash Firmware Package - Advanced Power Capping<br>Microcontroller Firmware for servers using Intel Xeon Scalable<br>3100/4100/5100/6100/8100 series Processors (PICFW-1.0.8-1)<br>Online ROM Flash Component for Linux - iLO 5 (firmware-<br>ilo5-2.81-1.1.x86_64)<br>Language Pack - Japanese (firmware-lio5-lpk-ja-ri11-2.72-1.1.x86_64)<br>ROM Flash Firmware Package - System ROM U31<br>(OEM. U31_2.76_02_09_2023)<br>Firmware Package - HPE Smart Array P408i-p, P408i-a, P408i-a,<br>P408i-a, E208i-p, E208-p, E208-c, E208i-a, P408-m, P204i-c and<br>P816i-a SR Gen10 and Gen11 controllers (HPE_SR_Gen10_5.61_C)<br>Online HDD/SSD Flash Component for Linux (x64) EH000300JWCPK,<br>EH000300JWCPL and EH000900JWCPD) Drives (firmware-<br>hdd-3d97759111-HPD9-1.1.x86_64)<br>HPE Intel Online Firmware Uggrade Utility for Linux x86_64 (firmware-<br>nic-intel-1.27.0-1.1.x86_64)<br>ROM Flash Firmware Package - Innovation Engine Firmware for servers<br>using Intel Xeon Scalable 3100/3200/4100/4200/5100/5200/6100/6200<br>ROM Flash firmware Package - Innovation Engine Firmware for servers<br>using Intel Xeon Scalable 3100/3200/4100/4200/5100/5200/6100/6200<br>ROM Flash firmware Package - Innovation Engine Firmware for servers<br>using Intel Xeon Scalable 3100/3200/4100/4200/5100/5200<br>f6100/6200/81009200 series Processors (IEM.EGen10_0.2.3.0)<br>Online Flash for Linux - Server Platform Services (SPS) Firmware for<br>servers using Intel Xeon Scalable 3100/3200/4100/4200/5100/5200<br>f6100/6200/81009200 series Processors (Ifirmware-<br>sp-04.01.04.901-1.1.x86_64) | te Manager 10.2.0<br>Sストガイドアップデート<br>パッケージ 備子 タイプ<br>ROM Flash Firmware Package - Advanced Power Capping<br>Microcontroller Firmware for servers using Intel Xeon Scalable<br>3100/4100/5100/6100/8100 series Processors (PICFW-1.0.8-1)<br>Online ROM Flash Component for Linux - ILO 5 (firmware-<br>IIo5-2.81-1.1.x86_64) 77-<br>Language Pack - Japanese (firmware-IIo5-lpk-ja-r111-2.72-1.1.x86_64) 77-<br>KOM Flash Firmware Package - System ROM U31<br>(OEM.U31_2.76_02_09_2023) 77-<br>Firmware Package - HPE Smart Array P408i-p. P408i-a.<br>P406i-c, E208i-p. E208e-p. E208i-a. P408e-m. P204i-c and<br>P406i-c, E208i-p. E208e-p. E208i-a. E408e-m. P204i-c and<br>P406i-c, E208i-p. E208e-b. E208i-a. P408e-m. P204i-c and<br>P406i-d. E208i-p. E208e-b. E208i-a. P408e-m. P204i-c and<br>P406i-d. E208i-p. E208e-b. E208i-a. P408e-m. P204i-c and<br>P406i-d. E208i-p. E208e-b. E208i-a. P408e-m. P204i-c and<br>P406i-d. E208i-p. E208e-b. E208i-a. P408e-m. P204i-c and<br>P406i-d. E208i-p. E208e-b. E208i-a. P408e-m. P204i-c and<br>P406i-d. E208i-p. E208e-b. E208i-a. P408e-m. P204i-c and<br>P406i-d. E208i-p. E208e-b. E208i-a. P408e-m. P204i-c and<br>P406i-d. E208i-p. E208e-b. E208i-a. P408e-m. P204i-c and<br>P406i-d. E208i-p. E208e-b. E208i-a. P408e-m. P204i-c and<br>P406i-d. E208i-p. E208e-b. E208i-a. P408e-m. P204i-c and<br>P406i-d. E208i-p. E208e-b. E208i-a. P408e-m. P204i-c and<br>P406i-d. E208i-p. E208i-b. E208i-b. E | te Manager 10.2.0<br><b>Sストガイドアップデート</b><br>パッケージ 備子<br>PA17 歴要<br>PA17 歴要<br>PA17 歴要<br>PA17 歴要<br>PA17 歴要<br>PA17 歴要<br>PA17 歴要<br>PA17 歴要<br>PA17 歴要<br>PA17 歴要<br>PA17 歴要<br>PA17 歴要<br>PA17 歴要<br>PA17 歴要<br>PA17 歴要<br>PA17 歴要<br>PA17 歴要<br>PA17 歴要<br>PA17 歴要<br>PA17 世要<br>PA17 世要<br>PA17 世要<br>PA17 世要<br>PA17 世要<br>PA17 #型<br>PA180 Series Processors (PICFW-1.0.8-1)<br>Online ROM Flash Component for Linux - ILO 5 (firmware-<br>ilo5-2.81-1.1x86_64) PA17-<br>Language Pack - Japanese (firmware-lio5-lpk-ja-r111-2.72-1.1x86_64) PA17-<br>PA17 学7<br>ROM Flash Firmware Package - System ROM U31<br>(OEM.U31_2.76_02_09_2023) PA18-<br>Firmware Package - HPE Smart Array PA08i-p, P408i-a, P408i-a | te Manager 10.2.0<br>Sストガイドアップデート<br>パッケージ 増更 インストー<br>パッケージ 増更 インストー<br>パッケージ クイブ 歴 オンストー<br>パッケージ 増更 インストー<br>パッカージ クイブ 歴 オンストー<br>パッカージ クイブ 歴 オンストー<br>パッカージ クイブ 歴 オンストー<br>Non-Arrivation Controller Firmware Package - Advanced Power Capping<br>Microcontroller Firmware Package - Advanced Power Capping<br>Microcontroller Firmware Package - Advanced Power Capping<br>Microcontroller Firmware Package - Advanced Power Capping<br>Microcontroller Firmware Package - Intervence Unit and Advanced Power Capping<br>Microcontroller Firmware Package - System Pocessors (PICFW-1.0.8-1)<br>Online ROM Flash Component for Linux - iLO 5 (firmware-<br>ilo5-2.81-1.1.x86_64) クアー 推奨 2.96<br>パウェ ア<br>ROM Flash Firmware Package - System ROM U31<br>(OEM. U31_2.76_02_09_2023)<br>Firmware Package - HPE Smart Array P408i-p, P408i-a,<br>P408i-c, E208i-p, E208i-c, E208i-a, E408e-m, P204i-c and<br>P408i-c, E208i-p, E208e-p, E208i-c, E208i-a, P408e-m, P204i-c and<br>P408i-c, E208i-p, E208e-p, E208i-c, E208i-a, P408e-m, P204i-c and<br>P408i-c, E208i-p, E208e-p, E208i-c, E208i-a, P408e-m, P204i-c and<br>P408i-d, E208i-p, E208e-p, E208i-c, E208i-d, E10003003WCPK,<br>Adv エ<br>P408i-d, E4003001 Controller (HPE_SR_Gen10_5.61_C)<br>Online HDD/SSD Flash Component for Linux (x64) EH0003003WCPK,<br>HPE Intel Online Firmware Upgrade Utility for Linux x86_64 (firmware-<br>nic-intel-1.27.0-11.x86_64)<br>HPE Intel Online Firmware Package - Innovation Engine Firmware for servers<br>using Intel Xeon Scalable 3100/3200/4100/4200/5100/5200<br>RI00M Flash Firmware Package - Innovation Engine Firmware for servers<br>using Intel Xeon Scalable 3100/3200/4100/4200/5100/5200<br>RI00M Flash firmware Package - Innovation Engine Firmware for servers<br>using Intel Xeon Scalable 3100/3200/4100/4200/5100/5200<br>RI00M Flash firmware Package - Innovation Engine Firmware for servers<br>using Intel Xeon Scalable 3100/3200/4100/4200/5100/5200<br>RI00M Flash firmware Package - Innovation Engine Firmware for servers<br>using Intel Xeon Scalable 3100/3200/4100/4200/5100/5200<br>RI00M Flash firmware Package - Innovation Engine Firmware for<br>servers using Int | te Manager 10.2.0<br><b>i ストガイドアップデート</b><br><i>K</i> ッケージ 学 イブ 歴 パンストー<br><i>K</i> ッケージ 学 タイブ 歴 パンストー<br><i>K</i> ッケージ パンストー<br><i>K</i> ッケージ パンストー<br><i>K</i> ッケージ #型 10.8 10.8 10.8 10.8 10.8 10.9 100050005005 (ICTW-10.8-1)<br>Online ROM Flash Firmware Dackage - Advanced Power Capping<br>Microcontroller Firmware for servers using Intel Xeon Scalable<br>3100/1005/006100010010 environment for Linux - ILO 5 (Iimware-<br>IIo5-2.81.11.x86_54)<br>Online ROM Flash Component for Linux - ILO 5 (Iimware-<br>IIo5-2.81.11.x86_54)<br>Commer Package - System ROM U31<br>(OEM.U31_2.76_02_09_2020)<br>Firmware Package - HPE Smart Array P408i-p, P408i-a,<br>P408i-p, E208i-p, E208i-p, E208i-a, E208i-a, E208 |  |

- (5) HDD 以外のファームウェアを適用しない設定(枠内のスイッチが左側)になっていることを確認 してください。
- (6) 「展開」をクリックしてください。

| NEC Smart Upda | ate Manager 10.2.0                                                                                                    |          |                 |    |                                |                            |               |  |
|----------------|----------------------------------------------------------------------------------------------------|----------|-----------------|----|--------------------------------|----------------------------|---------------|--|
| ローカルな          | <b>ホストガイドアップデート</b>                                                                                                    |          |                 |    |                                |                            |               |  |
|                |                                                                                                    |          | ア -             | 5  |                                |                            |               |  |
| ▲ 強制           | ROM Flash Firmware Package - System ROM U31<br>(OEM.U31_2.76_02_09_2023)                                                                                                    | \$       | ファー<br>ムウェ<br>ア | 推奨 | U31 2.90 -<br>(07/20<br>/2023) | U31 2.76 -<br>(02/09/2023) | 必須            |  |
| 強制             | Firmware Package - HPE Smart Array P408i-p, P408e-p, P408i-a,<br>P408i-c, E208i-p, E208e-p, E208i-c, E208i-a, P408e-m, P204i-c and<br>P816i-a SR Gen10 and Gen11 controllers (HPE_SR_Gen10_5.61_C)                           | \$       | ファー<br>ムウェ<br>ア | 推奨 | 詳細の参照                          | 5.61                       | 必須            |  |
| 強制             | Online HDD/SSD Flash Component for Linux (x64) - EH000300JWCPK,<br>EH000600JWCPL and EH000900JWCPN Drives (firmware-<br>hdd-3d97759111-HPD9-1.1.x86_64)                                                                      | <b>~</b> | ファー<br>ムウェ<br>ア | 推奨 | 詳細の参照                          | HPD9                       | 環境<br>に依<br>存 |  |
| 強制             | HPE Intel Online Firmware Upgrade Utility for Linux x86_64 (firmware-<br>nic-intel-1.27.0-1.1.x86_64)                                                                                                    | \$       | ファー<br>ムウェ<br>ア | 推奨 | 詳細の参照                          | 1.27.0                     | 必須            |  |
| 強制             | ROM Flash Firmware Package - Innovation Engine Firmware for servers<br>using Intel Xeon Scalable 3100/3200/4100/4200/5100/5200/6100/6200<br>/8100/8200 series Processors (OEM.IEGen10_0.2.3.0)                               | \$       | ファー<br>ムウェ<br>ア | 推奨 | 0.2.3.0                        | 0.2.3.0                    | 必須            |  |
| ▋ 強制           | Online Flash for Linux - Server Platform Services (SPS) Firmware for<br>servers using Intel Xeon Scalable 3100/3200/4100/4200/5100/5200<br>/6100/6200/8100/8200 series Processors (firmware-<br>sps-04.01.04.901-1.1.x86_64) | \$       | ファー<br>ムウェ<br>ア | 推奨 | 詳細の参照                          | 04.01.04.901               | 必須            |  |
| 警告/アラー         | ۲                                                                                                    |          |                 |    |                                |                            |               |  |
|                |                                                                                                    |          |                 |    |                                |                            |               |  |
|                |                                                                                                    |          |                 |    |                                |                            |               |  |
|                |                                                                                                    |          |                 |    |                                |                            |               |  |
| 氏る「伊           | 使用 取例がらイソ트9                                                                                                    |          |                 |    | I                              | •                          |               |  |

(7) アップデート完了後に DVD を取り出し、「再起動」を選択してシステムを再起動してください。

|                                    | <b> ーカルホストガイドア</b>                                                                 | <b>パップデート</b>                                                                                                    |                    |             |
|------------------------------------|------------------------------------------------------------------------------------|----------------------------------------------------------------------------------------------------|--------------------|-------------|
|                                    |                                                                                    |                                                                                                    |                    | 終了          |
|                                    |                                                                                    |                                                                                                    |                    | アクション V     |
|                                    |                                                                                    |                                                                                                    |                    |             |
|                                    | 手順1                                                                                | 手順2 手順3                                                                                                    |                    |             |
|                                    |                                                                                    |                                                                                                    |                    |             |
| 展開                                 | 3                                                                                  |                                                                                                    |                    |             |
| <b>展開</b>                          | localhost 展開が完了しました                                                                | 展開が終了しました。                                                                                                    |                    |             |
| <b>展開</b><br>■                     | localhost 展開が完了しました                                                                | 展開が終了しました。                                                                                                    |                    |             |
| <b>展開</b><br>●<br>◆索               | localhost 展開が完了しました<br>ク<br>コンボーネント                                                | 展開が終了しました。<br>パッケージ                                                                                                    | 展開ステー<br>タス        | ログ          |
| <b>展開</b><br>●<br>◆<br>★<br>★<br>■ | localhost 展開が完了しました<br>ク<br>コンボーネント<br>firmware-hdd-3d97759111-<br>HPD9-1.1.x86_64 | 展開が終了しました。<br>バッケージ<br>Online HDD/SSD Flash Component for Linux (x64) - EH000300JWCPK,<br>EH000600JWCPL and EH000900JWCPN Drives | 展開ステー<br>タス<br>成功。 | ログ<br>ログの参照 |

(8) 再起動後、ファームウェア「<u>HPD9</u>」あるいは「<u>HPDB</u>」が適用されていることを確認してください。 確認方法は次頁の< iLO Web インターフェイスでの確認方法 >を参照してください。

## < iLO Web インターフェイスでの確認方法 >

- Webブラウザを起動して、アップデート権限(Configure iLO Settings)を持つアカウント で対象装置のiLO Webインターフェイスにログインしてください。
- (2) 左側のメニューから「ファームウェア & OS ソフトウェア」タブを選択してください。

|                                                                                                 | 情報 - iLO概要                                                                                          |
|-------------------------------------------------------------------------------------------------|----------------------------------------------------------------------------------------------------|
| 情報                                                                                              | 概要 セキュリティダッシュボード セッションリスト iLOイベントログ                                                                 |
| システム情報                                                                                          | ーーーー<br>セキュリティログ Active Health Systemログ 診断                                                          |
| ファームウェア&08ソフトウェ<br>ア                                                                            |                                                                                                    |
| iLO連携<br>リモートコンソール&メディア<br>電力&温度<br>パフォーマンス<br>iLO専用ネットワークポート<br>iLO共有ネットワークポート<br>管理<br>ヤキュリティ | サーバー<br><sup>製品名</sup><br>サ <u>ーバー名</u><br>オペレーティングシステム<br>システムROM<br>システムROM<br>サーバーシリアル番号<br>製品ID |

(3) ファームウェア「HPD9」あるいは「HPDB」が適用されていることを確認してください。

| ファームウェ インストール                             | • • • •        | *      |
|-------------------------------------------|----------------|--------|
| דר-גיסבר אסריבר אטדי                      | シスウィンドウ ILOレポジ | NU 122 |
| インストールキュー                                 |                |        |
| 个ファームウェア名                                 | ファームウェアバージョ    | ン位置    |
| 600GB 12G SAS HDD                         | HPD9           | Slot=0 |
| Drive                                     | 0140           | SATA   |
| Embedded ATA Controller #1                | V              | Ember  |
| XXGB 12G SAS HDD                          | HPD9 あるいは H    | IPDB   |
| EXPRESSBUILDER                            | 3.86.5         | System |
| HPE Eth 1G 2p 368i/1G 2p 368FLR-MMT Adplr | N/A            | Embed  |
| HPE Smart Array E208i-a SR Gen10          | 6.22           | Embedd |